# Qualex

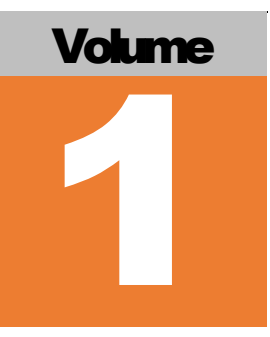

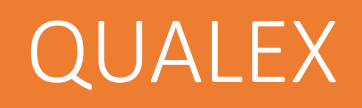

# Εγχειρίδιο Χρήστη v 1.0

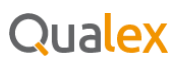

# Περιεχόμενα

| 1 | Εισο  | χγωγή3                           |
|---|-------|----------------------------------|
|   | 1.1   | Σκοπός του Εγγράφου3             |
|   | 1.2   | Ορισμοί και Συντομεύσεις         |
| 2 | Ефо   | αρμογή Qualex4                   |
|   | 2.1   | Λήψη4                            |
|   | 2.2   | Ενεργοποίηση εφαρμογής5          |
|   | 2.2.1 | Δικαιώματα Χρήσης5               |
|   | 2.2.2 | Email6                           |
|   | 2.2.3 | Σειριακός Αριθμός7               |
|   | 2.2.4 | Οθόνη Ολοκλήρωσης Ενεργοποίησης8 |
|   | 2.3   | Αρχική Οθόνη9                    |
|   | 2.4   | Μενού10                          |
|   | 2.4.1 | "QR Code"10                      |
|   | 2.4.2 | "Qualex"11                       |
|   | 2.4.3 | "Νομικά Εργαλεία"12              |
|   | 2.4.4 | "Περισσότερα"17                  |
|   | 2.5   | Κλείδωμα εφαρμογής18             |
|   | 2.6   | Οθόνη Σφάλματος20                |

# 1 Εισαγωγή

#### 1.1 Σκοπός του Εγγράφου

Σκοπός αυτού του εγγράφου είναι να ενημερώσει το χρήστη σχετικά με την Εφαρμογή «Qualex» της Νομικής Βιβλιοθήκης.

# 🖉 Σημείωση

Το παρόν δεν αποτελεί τεχνικό έγγραφο. Το συγκεκριμένο έγγραφο έχει συσταθεί με σκοπό να λειτουργήσει ως εγχειρίδιο χρήσης. Οποιαδήποτε αναφορά σε τεχνικές πληροφορίες έχει ως σκοπό την καλύτερη κατανόηση της εφαρμογής και ακολούθως την καλύτερη κατανόηση του συστήματος.

## 1.2 Ορισμοί και Συντομεύσεις

| Συντόμευση        | Περιγραφή Όρου                                                                    |  |  |
|-------------------|-----------------------------------------------------------------------------------|--|--|
| Qualex            | Πλατφόρμα Νομικού Περιεχομένου (ιστοσελίδα και εφαρμογή)                          |  |  |
| Android           | Λειτουργικό Σύστημα Κινητών Τηλεφώνων της Google                                  |  |  |
| iOS               | Λειτουργικό Σύστημα Κινητών Τηλεφώνων της Apple                                   |  |  |
| Google Play       | Ηλεκτρονικό Κατάστημα Λήψης Εφαρμογών της Google                                  |  |  |
| App Store         | Ηλεκτρονικό Κατάστημα Λήψης Εφαρμογών της Apple                                   |  |  |
| QR                | <u>Κώδικας QR</u> – Γραμμωτός Κώδικας (barcode) δύο διαστάσεων                    |  |  |
| Σειριακός Αριθμός | Αλφαριθμητικό 19 χαρακτήρων που χρειάζεται για την<br>ενεργοποίηση της εφαρμογής. |  |  |
| Legal Tools       | Νομικά Εργαλεία                                                                   |  |  |

# 2 Εφαρμογή Qualex

# 2.1 Λήψη

Η εφαρμογή είναι διαθέσιμη για λήψη για κινητά τηλέφωνα που λειτουργούν με Android και iOS λογισμικό, μέσω των σχετιζόμενων ηλεκτρονικών καταστημάτων Google Play και App Store αντίστοιχα.

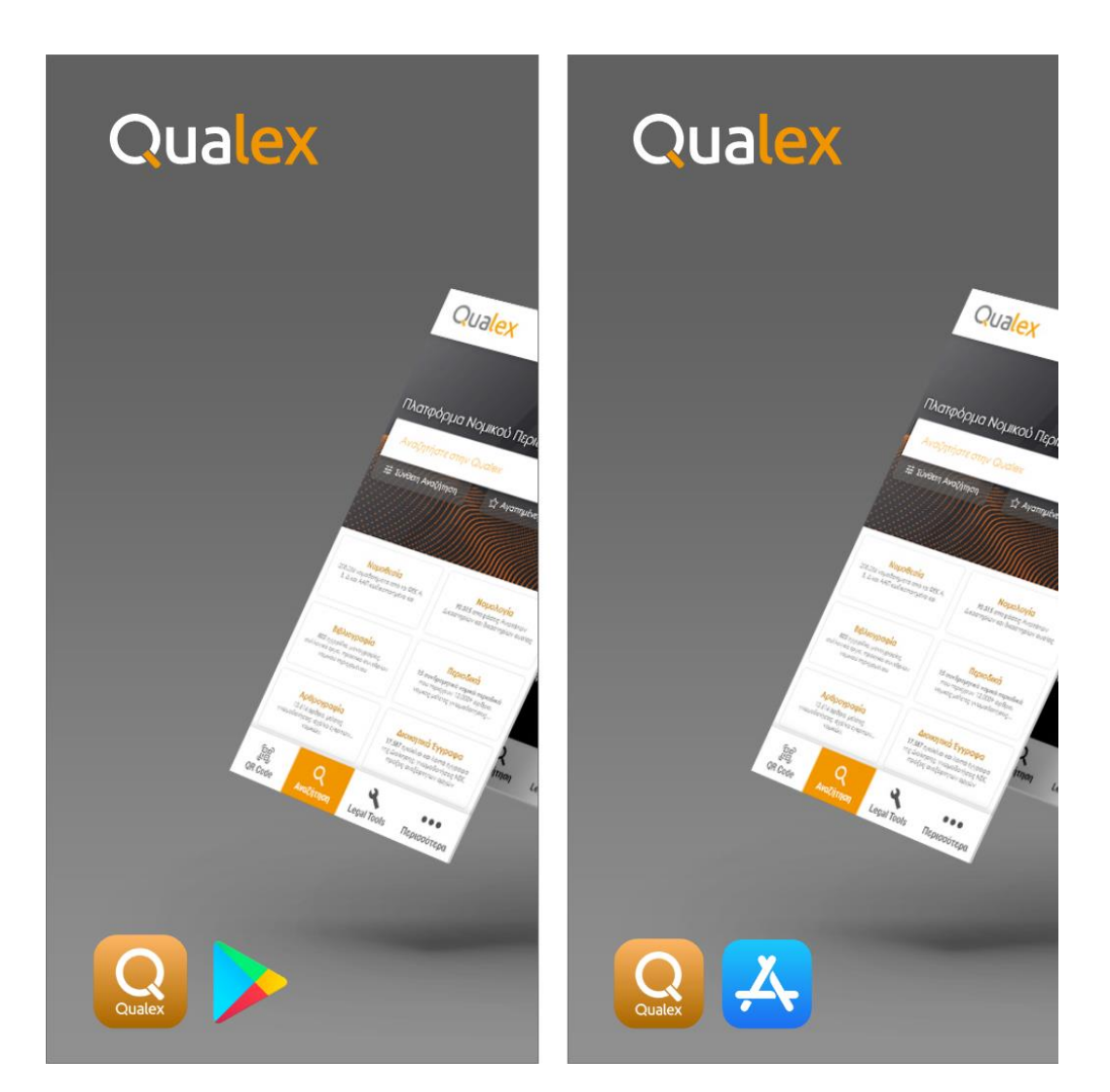

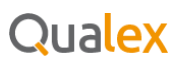

#### 2.2 Ενεργοποίηση εφαρμογής

#### 2.2.1 Δικαιώματα Χρήσης

Κατά την πρώτη χρήση και αφού εγκατασταθεί η εφαρμογή, τα απαραίτητα δικαιώματα (χρήσης κάμερας και πρόσβασης σε φωτογραφίες και multimedia αρχεία) πρέπει να γίνουν αποδεκτά από τον χρήστη. Για τους iOS χρήστες που δεν τα αποδεχτούν την πρώτη φορά, έχουν την δυνατότητα να το κάνουν αργότερα μέσω των Ρυθμίσεων κινητού τους τηλεφώνου. Για τους Android χρήστες η σχετική ένδειξη εμφανίζεται μέχρις ότου τα αποδεχτούν.

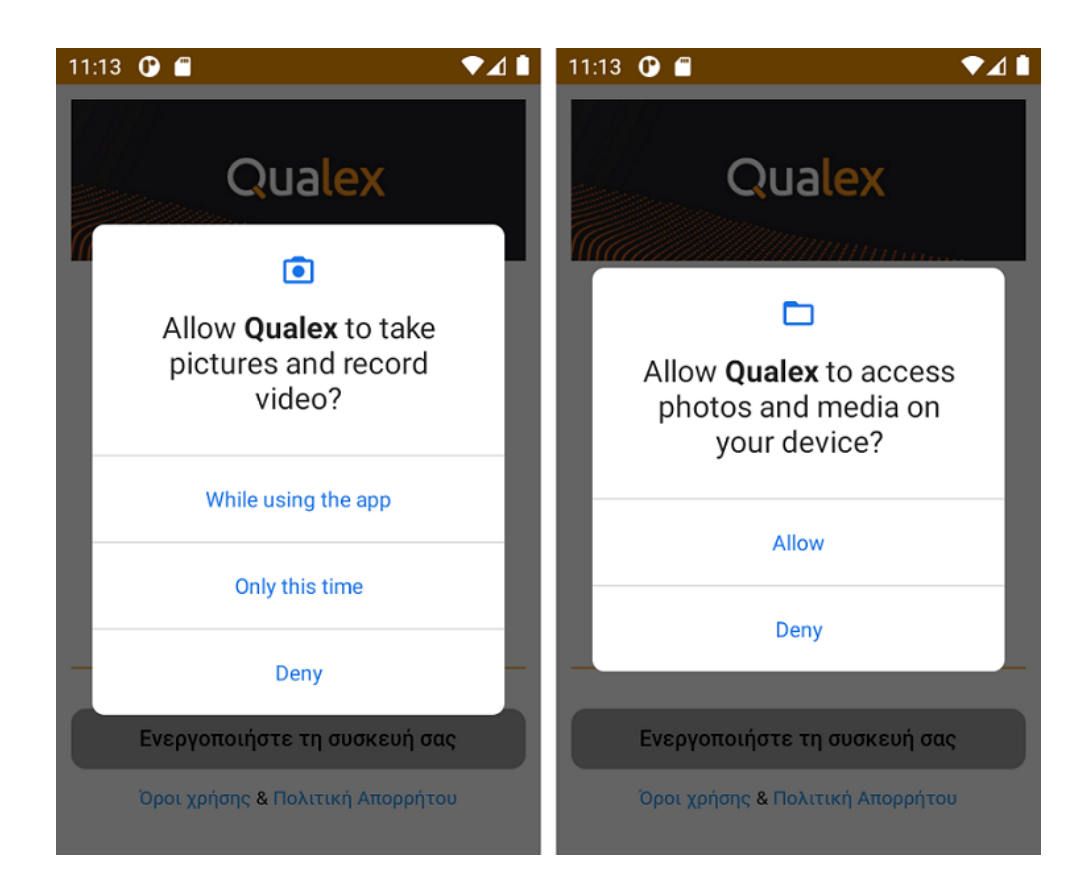

#### 2.2.2 Email

Για την ενεργοποίηση της εφαρμογής, ο χρήστης πρέπει να εισάγει το email του και να πατήσει το κουμπί **"Ενεργοποιήστε τη συσκευή σας"**. Εφόσον το email που έδωσε είναι σωστό, αυτόματα θα λάβει ένα μήνυμα στο ηλεκτρονικό του ταχυδρομείο από την Qualex με τον σειριακό του αριθμό.

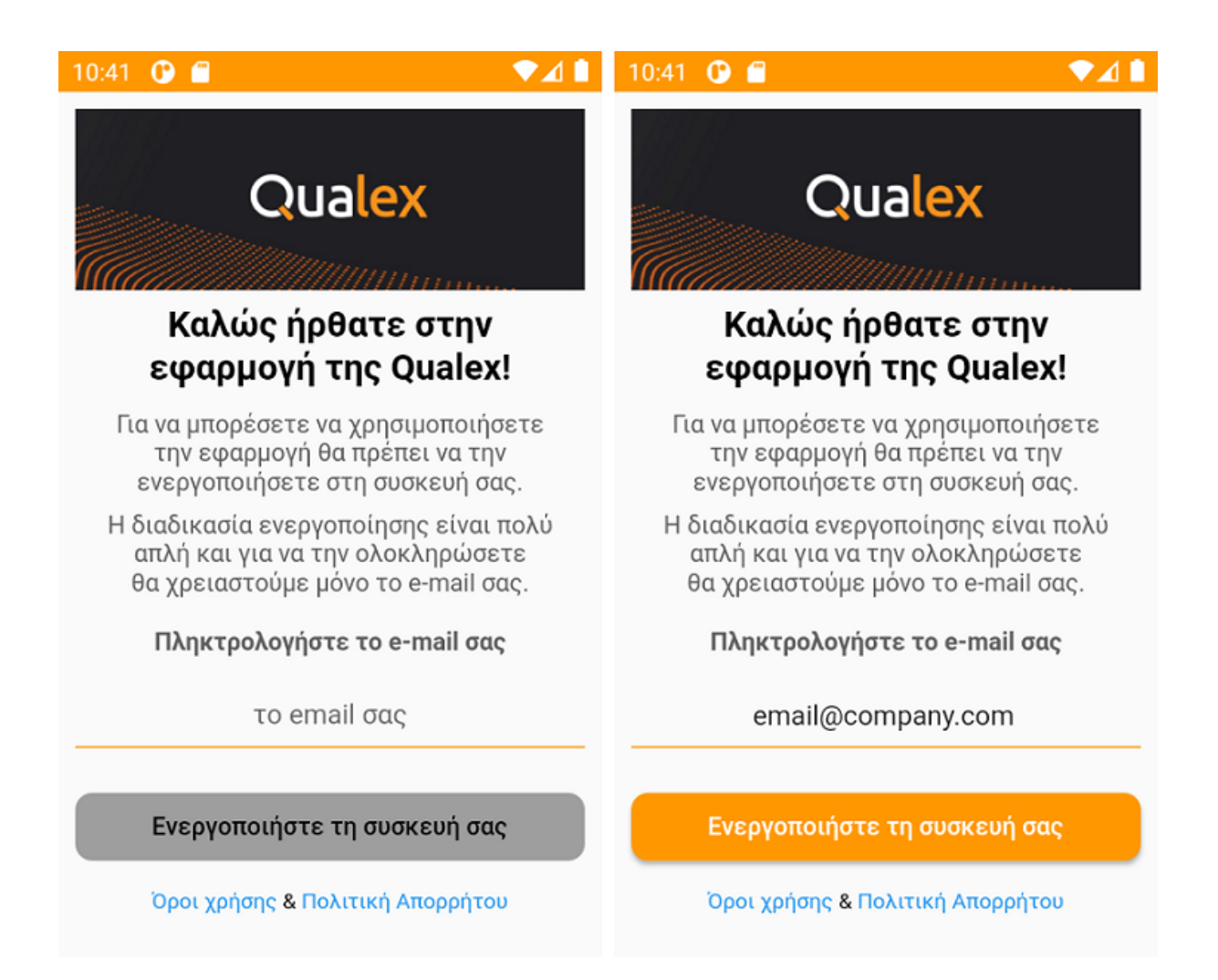

# 2.2.3 Σειριακός Αριθμός

Στη συνέχεια ο χρήστης καλείται να πληκτρολογήσει τον σειριακό αριθμό που έλαβε με ηλεκτρονικό ταχυδρομείο και να πατήσει το κουμπί **Ολοκλήρωση ενεργοποίησης**.

| 10:43 🕐 🖆 🔹 🔹 🖬                                                                                                   | 10:44 🛈 🗂 🔍 🖊 🗎                                                                                                   |
|----------------------------------------------------------------------------------------------------|----------------------------------------------------------------------------------------------------|
| Qualex                                                                                                    | Qualex                                                                                                    |
|                                                                                                    |                                                                                                    |
| Ολοκλήρωση ενεργοποίησης                                                                                          | Ολοκλήρωση ενεργοποίησης                                                                                          |
| Σύντομα θα λάβετε email στον παρακάτω<br>λογαριασμό με το σειριακό αριθμό για να<br>ενεργοποιήσετε τη συσκευή σας | Σύντομα θα λάβετε email στον παρακάτω<br>λογαριασμό με το σειριακό αριθμό για να<br>ενεργοποιήσετε τη συσκευή σας |
| email@company.com                                                                                                 | email@company.com                                                                                                 |
| Επαναποστολή e-mail                                                                                               | Επαναποστολή e-mail                                                                                               |
| Πληκτρολογήστε τον σειριακό αριθμό                                                                                | Πληκτρολογήστε τον σειριακό αριθμό                                                                                |
| XXXX-XXXX-XXXX-XXXX                                                                                               | 7366-8548-4T8F-98B5                                                                                               |
| 0/19                                                                                                    | 19/19                                                                                                    |
| Ολοκλήρωση Ενεργοποίησης                                                                                          | Ολοκλήρωση Ενεργοποίησης                                                                                          |
| Όροι χρήσης & Πολιτική Απορρήτου                                                                                  | Όροι χρήσης & Πολιτική Απορρήτου                                                                                  |

## 2.2.4 Οθόνη Ολοκλήρωσης Ενεργοποίησης

Σε περίπτωση που έδωσε έγκυρο σειριακό αριθμό, μεταφέρεται σε σχετική οθόνη που τον ενημερώνει πως η εγγραφή του στην Qualex εφαρμογή ολοκληρώθηκε με επιτυχία. Σε εκείνη την οθόνη του δίνεται η δυνατότητα να διαλέξει μεταξύ των "**Αναζητήστε στην Qualex"** και "**Συνδεθείτε** με **QR Code"**. Αν επιλέξει το πρώτο, μεταφέρεται στο υπό-μενού της εφαρμογής "<u>Qualex</u>" μέσω του οποίου μπορεί να προσπελάσει την ιστοσελίδα της Qualex, χωρίς να χρειαστεί να εισάγει περεταίρω στοιχεία εισόδου (όνομα χρήστη / κωδικό). Αν επιλέξει το "**Συνδεθείτε με QR Code**".

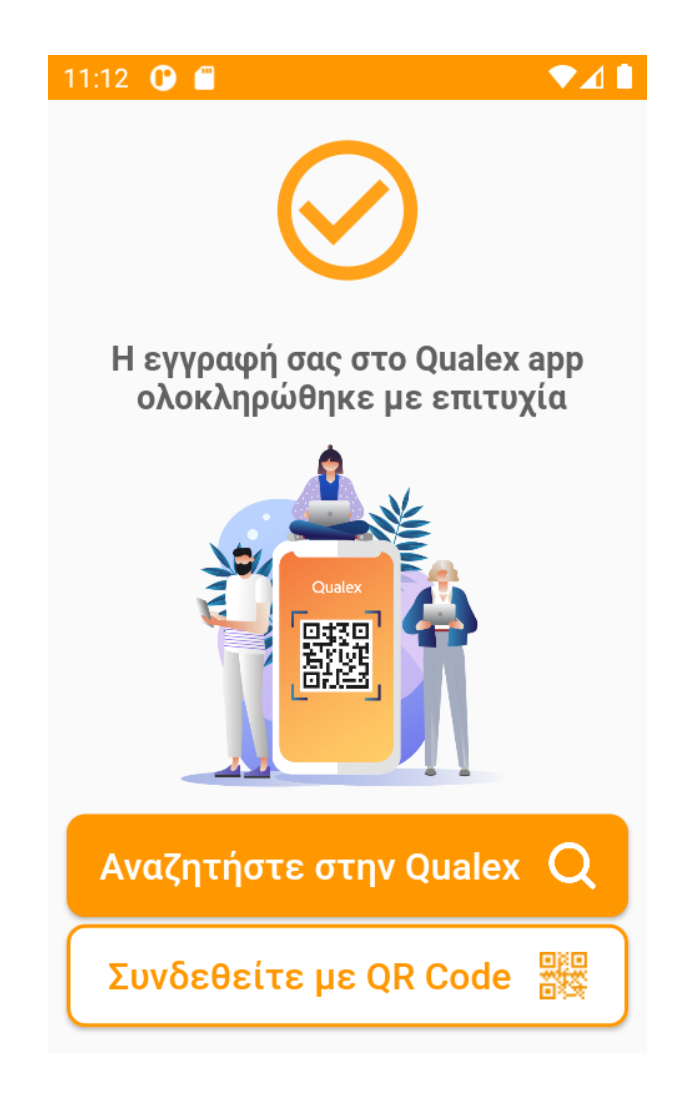

# 2.3 Αρχική Οθόνη

Σε περίπτωση που ο χρήστης έχει προηγουμένως κατεβάσει την εφαρμογή και έχει ήδη προβεί στη διαδικασία ολοκλήρωσης ενεργοποίησης, τότε κάθε φορά που θα ανοίγει την εφαρμογή θα του εμφανίζεται η Αρχική Οθόνη. Σε εκείνη την οθόνη του δίνεται η δυνατότητα να διαλέξει μεταξύ των "**Αναζητήστε στην Qualex"** και "**Συνδεθείτε με QR Code"**. Αν επιλέξει το πρώτο, μεταφέρεται στο υπό-μενού της εφαρμογής "<u>Qualex</u>" μέσω του οποίου μπορεί να προσπελάσει την ιστοσελίδα της Qualex, χωρίς να χρειαστεί να εισάγει περεταίρω στοιχεία εισόδου (όνομα χρήστη / κωδικό). Αν επιλέξει το "**Συνδεθείτε με QR Code"**.

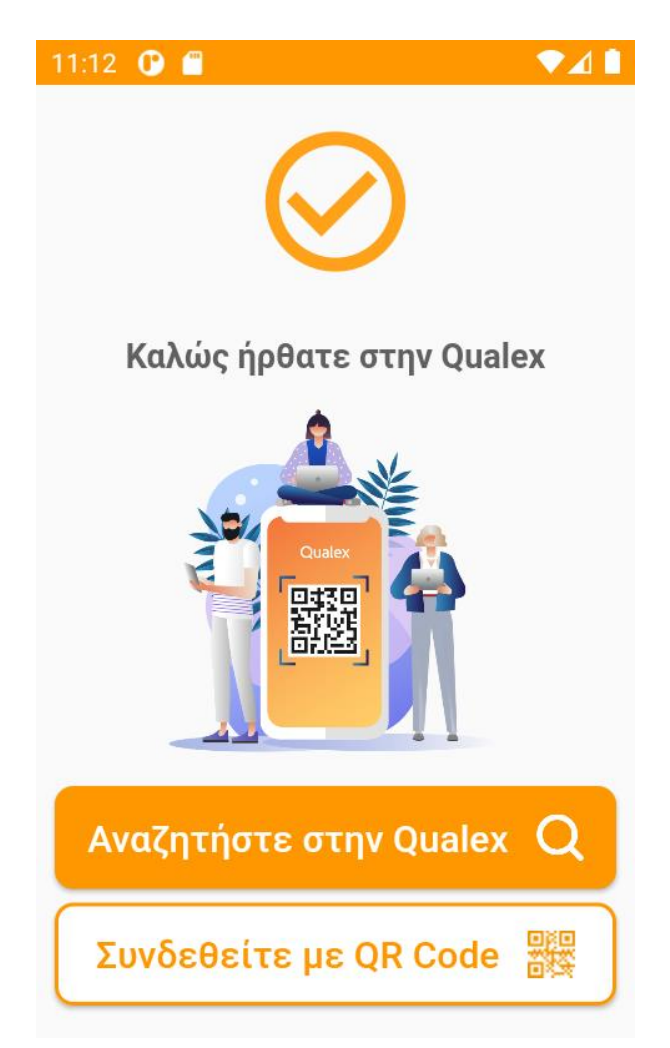

#### 2.4 Μενού

Μέσω του Μενού που βρίσκεται στο κάτω μέρος της οθόνης, ο χρήστης έχει τη δυνατότητα να πλοηγηθεί μεταξύ των ακόλουθων διαθέσιμων οθονών:

#### 2.4.1 "QR Code"

Περιλαμβάνει τον σαρωτή QR κωδικών που επιτρέπει στον χρήστη να προσπελάσει αυτόματα και με ασφάλεια την ιστοσελίδα της Qualex. Προϋπόθεση, ο χρήστης να έχει πρώτα δημιουργήσει τον QR κωδικό ακολουθώντας τις οδηγίες μέσω σχετικού υπερσυνδέσμου του https://www.qualex.gr/app-login. Σε περίπτωση που ο χρήστης σαρώσει επιτυχώς τον κωδικό QR, τότε συνδέεται αυτόματα στην ιστοσελίδα της Qualex μέσω του desktop / laptop του, ενώ στην εφαρμογή ενημερώνεται με σχετικό μήνυμα επιτυχίας και μεταφέρεται στην οθόνη "Legal Tools". Σε περίπτωση σφάλματος ειδοποιείται με σχετικό μήνυμα αποτυχίας παραμένοντας στην ίδια οθόνη.

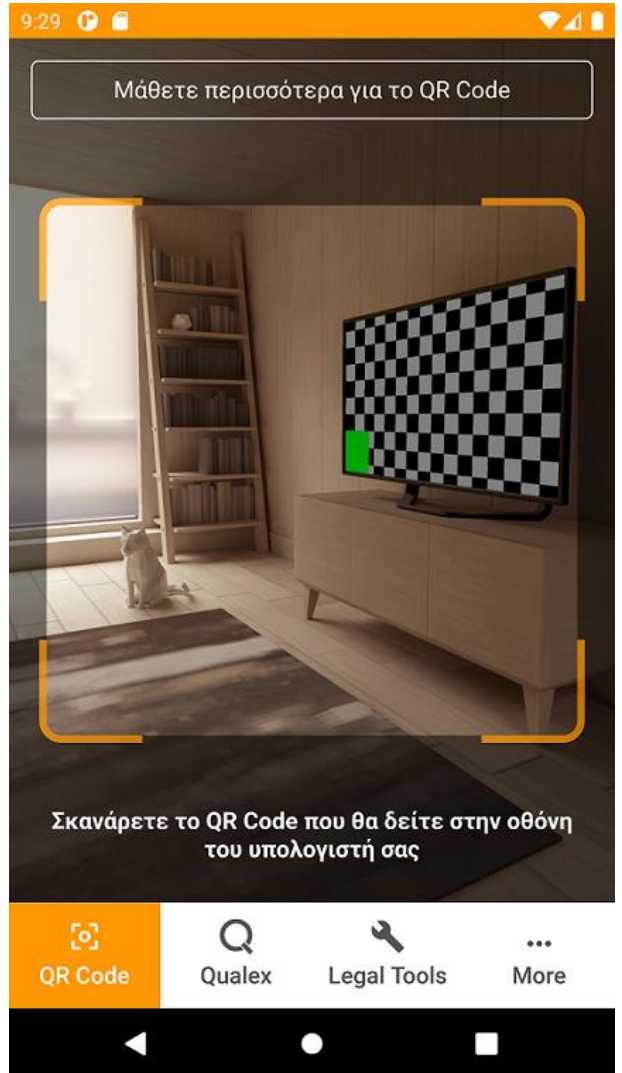

#### 2.4.2 "Qualex"

Δίνει τη δυνατότητα προσπέλασης της ιστοσελίδας της Qualex, απευθείας μέσω της εφαρμογής και χωρίς να χρειαστεί ο χρήστης να εισάγει στοιχεία εισόδου (όνομα χρήστη / κωδικό). Μέσω αυτής της οθόνης, μπορεί να αναζητήσει για Νομοθεσία, Νομολογία, Βιβλιογραφία, Αρθρογραφία κτλ., όπως ακριβώς και από την ιστοσελίδα της Qualex.

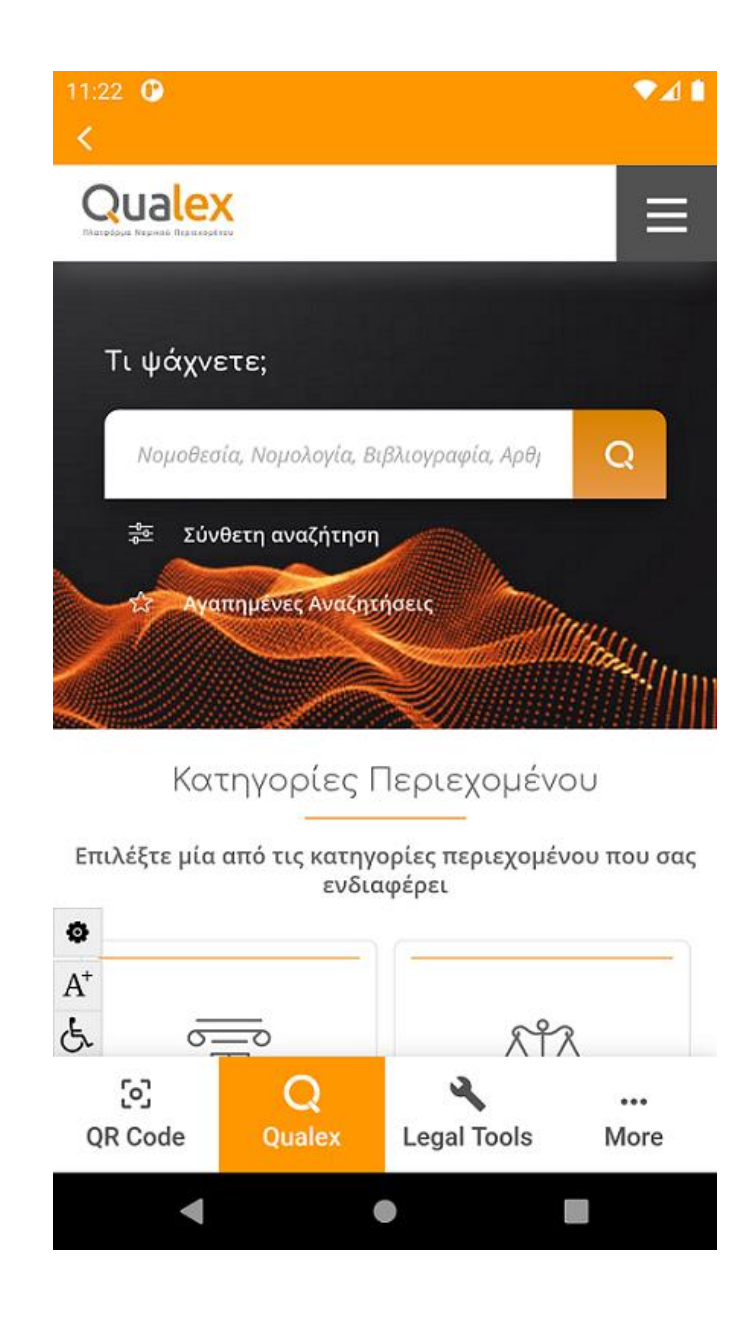

#### **2.4.3 "**Νομικά Εργαλεία"

Η οθόνη "Legal Tools" επιτρέπει στον χρήστη να διαλέξει μεταξύ τεσσάρων νομικών εργαλείων. Καθένα από αυτά, αντιστοιχούν στα νομικά εργαλεία που μπορεί να επισκεφτεί ο χρήστης και μέσω της ιστοσελίδας της Qualex.

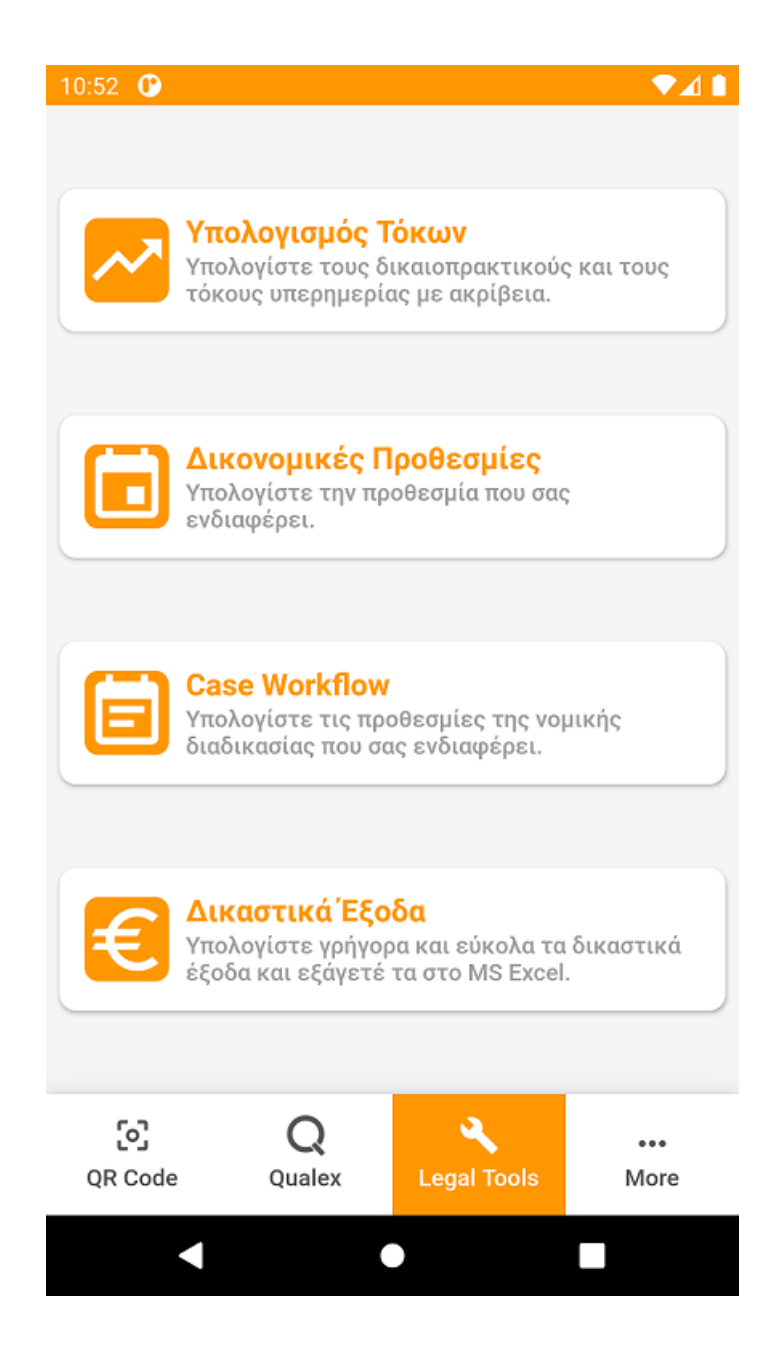

#### 2.4.3.1 Υπολογισμός Τόκων

|                                                                                                    | 0:52 🕐                                |                                                           | ▼⊿ 🗈          |
|----------------------------------------------------------------------------------------------------|---------------------------------------|-----------------------------------------------------------|---------------|
| Αυτόματος Υπολογισμός         Δίκαι ο πρακτικών         ΠΡΟΣΟΧΗ: Ως ημερομηνία έναρξης εννοείται η αμέσως         επόμενη ημέρα από την ημερομηνία του γεγονότος που         μμ/νία έναρξης:         Γοσό:         Ημ/νία υπολογισμού:         Πληρωμή:         Εφάπαξ   | <                                     | Υπολογισμός Τόκω                                          | υν            |
| Αυτόματος Υπολογισμός         Τόκων Υπερημερίας /         Διαστρακτικών <b>Ποσο:</b> Γοσό:         μ/νία έναρξης:         Φι/νία υπολογισμού:         Γληρωμή:         Εφάπαξ                                                                                            |                                       |                                                           |               |
| Αυτόματος Υπολογισμός<br>Τόκων Υπερημερίας /<br>Δικαιοπρακτικών<br>ΠΡΟΣΟΧΗ: Ως ημερομηνία έναρξης εννοείται η αμέσως<br>επόμενη ημέρα από την ημερομηνία του γεγονότος που<br>επιφέρει την τοκοφορία.<br>Ημ/νία έναρξης:<br>Ποσό:<br>Ποσό:<br>Εφάπαξ<br>ΠΟΛΟΓΙΣΜΟΣ ΤΟΚΩΝ |                                       |                                                           |               |
| Τόκων Υπερημερίας /<br>Δικαιοπρακτικών<br>ΠΡΟΣΟΧΗ: Ως ημερομηνία έναρξης εννοείται η αμέσως<br>επόμενη ημέρα από την ημερομηνία του γεγονότος που<br>επιφέρει την τοκοφορία.<br>Ημ/νία έναρξης:<br>Ποσό:<br>Ποσό:                                                        | Αυτά                                  | ρματος Υπολογ                                             | ισμός         |
| Αικαιοπρακτικών<br>ΠΡΟΣΟΧΗ: Ως ημερομηνία έναρξης εννοείται η αμέσως<br>επόμενη ημέρα από την ημερομηνία του γεγονότος που<br>επιφέρει την τοκοφορία.<br>Ημ/νία έναρξης:<br>Ποσό:<br>Ποσό:<br>Ποσό:                                                                      | Τόκω                                  | υν Υπερημερία                                             | ς /           |
| <b>ΠΡΟΣΟΧΗ</b> : Ως <i>ημερομηνία έναρξη</i> ς εννοείται η αμέσως<br>επόμενη ημέρα από την ημερομηνία του γεγονότος που<br>επιφέρει την τοκοφορία.<br><b>Ημ/νία έναρξης:</b><br><b>Ποσό:</b><br><b>Εφάπαξ</b><br><b>ΠΟΛΟΓΙΣΜΟΣ ΤΟΚΩΝ</b>                                 | Δικα                                  | ιοπρακτικών                                               |               |
| <b>ΠΡΟΣΟΧΗ:</b> Ως ημερομηνία έναρξης εννοείται η αμέσως<br>επόμενη ημέρα από την ημερομηνία του γεγονότος που<br>επιφέρει την τοκοφορία.<br><b>Ημ/νία έναρξης:</b><br><b>Ποσό:</b><br><b>Ε</b> φάπαξ<br><b>Πληρωμή:</b><br>Εφάπαξ                                       |                                       |                                                           |               |
| Ποσό:     €       Ημ/νία υπολογισμού:        Πληρωμή:        Εφάπαξ                                                                                                    | επόμενη r<br>επιφέρει τ<br>Ημ/νία έν  | ιμέρα από την ημερομηνία του<br>την τοκοφορία.<br>ναρξης: | γεγονότος που |
| Ποσό:                                                                                                    |                                       |                                                           |               |
| Εφάπαξ ΥΠΟΛΟΓΙΣΜΟΣ ΤΟΚΩΝ                                                                                                    | Ποσό:                                 |                                                           |               |
| Ημ/νία υπολογισμού:<br>Πληρωμή:<br>Εφάπαξ<br>ΠΟΛΟΓΙΣΜΟΣ ΤΟΚΩΝ                                                                                                    |                                       |                                                           |               |
| Πληρωμή:<br>Εφάπαξ<br>ΠΟΛΟΓΙΣΜΟΣ ΤΟΚΩΝ                                                                                                    |                                       |                                                           | €             |
| Πληρωμή:<br>Εφάπαξ<br>ΠΟΛΟΓΙΣΜΟΣ ΤΟΚΩΝ                                                                                                    | Ημ/νία υτ                             | πολογισμού:                                               | €             |
| Εφάπαξ<br>ΠΟΛΟΓΙΣΜΟΣ ΤΟΚΩΝ                                                                                                    | Ημ/νία υτ                             | πολογισμού:                                               | €             |
| Π ΥΠΟΛΟΓΙΣΜΟΣ ΤΟΚΩΝ                                                                                                    | Ημ/νία υτ<br>Πληρωμή                  | πολογισμού:<br>):                                         | €             |
| Η ΥΠΟΛΟΓΙΣΜΟΣ ΤΟΚΩΝ                                                                                                    | Ημ/νία υτ<br>Πληρωμή<br>Εφάπαξ        | πολογισμού:<br> :                                         | €             |
|                                                                                                    | <b>Ημ/νία υτ</b><br>Πληρωμή<br>Εφάπαξ | πολογισμού:<br> :                                         | €             |
|                                                                                                    | Ημ/νία υτ<br>Πληρωμή<br>Εφάπαξ        | πολογισμού:<br>):<br>Π ΥΠΟΛΟΓΙΣΜΟΣ ΤΟΚΩΝ                  | €             |

#### 2.4.3.2 Δικονομικές Προθεσμίες

| 10:52 0 | •                           | ₹⊿ 🗈  |
|---------|-----------------------------|-------|
| <       | Δικονομικές Προθεσμί        | ες    |
|         |                             |       |
| Αυτ     | τόματος Υπολογισ            | μός   |
| Δικ     | ονομικών Προθεο             | σμιών |
| _       |                             |       |
| Επιλέξ  | τε την δικονομική προθεσμία |       |
| Επιλέ   | ξτε προθεσμία               | •     |
| Επιλέξ  | τε ημερομηνία:              |       |
|         |                             |       |
|         |                             |       |
|         | 🛗 ΥΠΟΛΟΓΙΣΜΟΣ ΠΡΟΘΕΣΜΙΑΣ    | ž i   |
|         |                             |       |
|         |                             |       |
|         |                             |       |
|         |                             |       |
|         |                             |       |
|         |                             |       |
|         |                             | 3     |

#### 2.4.3.3 Case Workflow

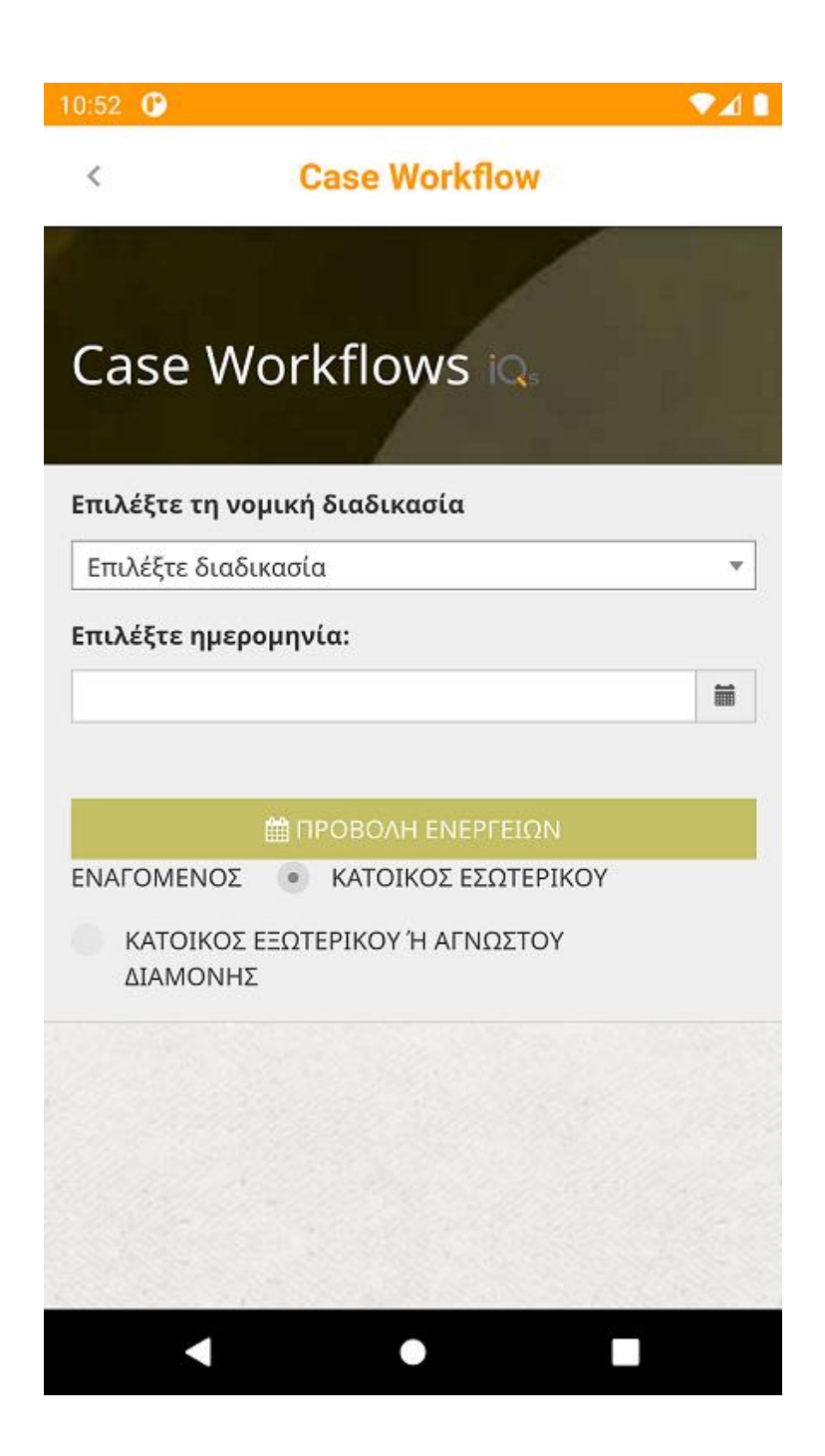

#### 2.4.3.4 Δικαστικά έξοδα

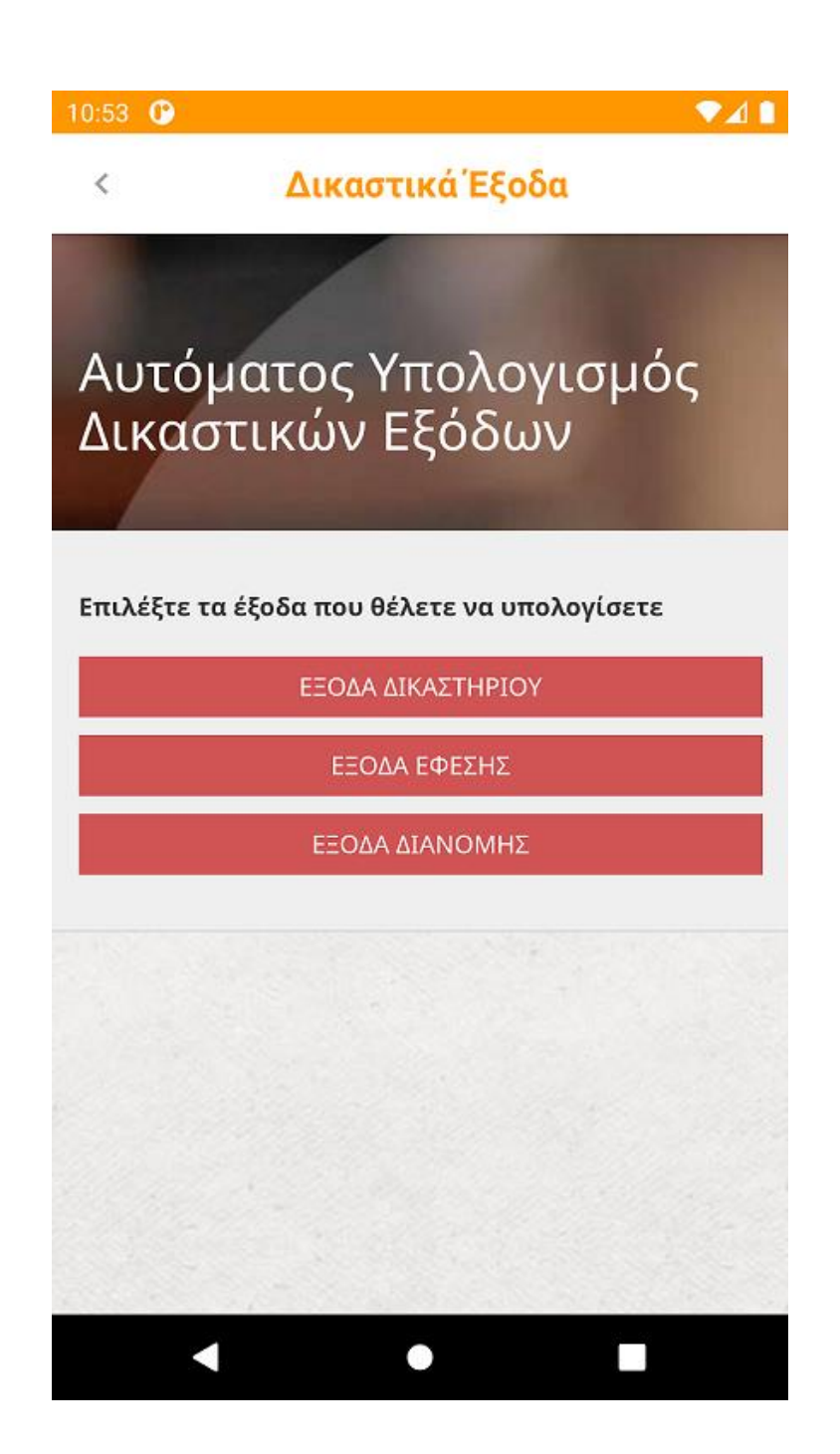

## 2.4.4 "Περισσότερα"

Στην οθόνη "More" που βρίσκεται στα δεξιά του Μενού της εφαρμογής, ο χρήστης ενημερώνεται με πληροφορίες σχετικές με την διεύθυνση ηλεκτρονικού ταχυδρομείου που είχε δηλώσει (Στοιχεία Λογαριασμού), τον Σειριακό αριθμό που χρησιμοποιήθηκε κατά την ενεργοποίηση της εφαρμογής, τον Αριθμό της Συσκευής του, καθώς επίσης και με τα Στοιχεία επικοινωνίας της ομάδας Τεχνικής Υποστήριξης της Νομικής Βιβλιοθήκης.

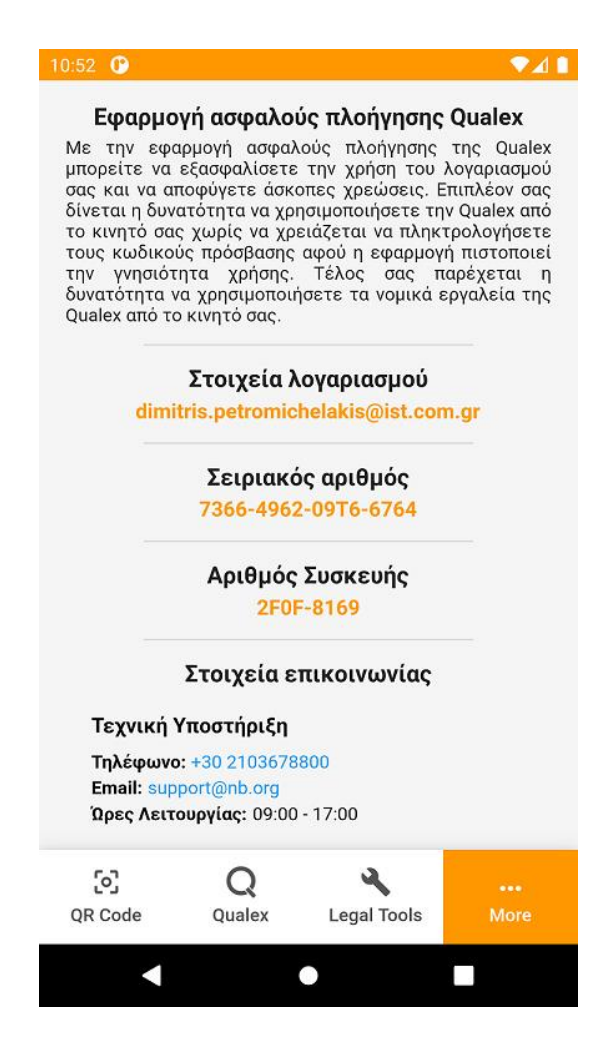

## 2.5 Κλείδωμα εφαρμογής

Σε περίπτωση που η Qualex απενεργοποιήσει τη συσκευή, η εφαρμογή κλειδώνει και ο χρήστης οδηγείται στην μόνη προσπελάσιμη οθόνη **"Περισσότερα"**, στην οποία ο χρήστης ενημερώνεται με σχετικό μήνυμα. Ο χρήστης θα μπορεί να αντλήσει από την οθόνη τις πληροφορίες σχετικές με την διεύθυνση ηλεκτρονικού ταχυδρομείου που είχε δηλώσει (Στοιχεία Λογαριασμού), τον Σειριακό αριθμό που χρησιμοποιήθηκε κατά την ενεργοποίηση της εφαρμογής, τον Αριθμό της Συσκευής του, καθώς επίσης και με τα Στοιχεία επικοινωνίας της ομάδας Τεχνικής Υποστήριξης της Νομικής Βιβλιοθήκης, προκειμένου να επικοινωνήσει το πρόβλημα.

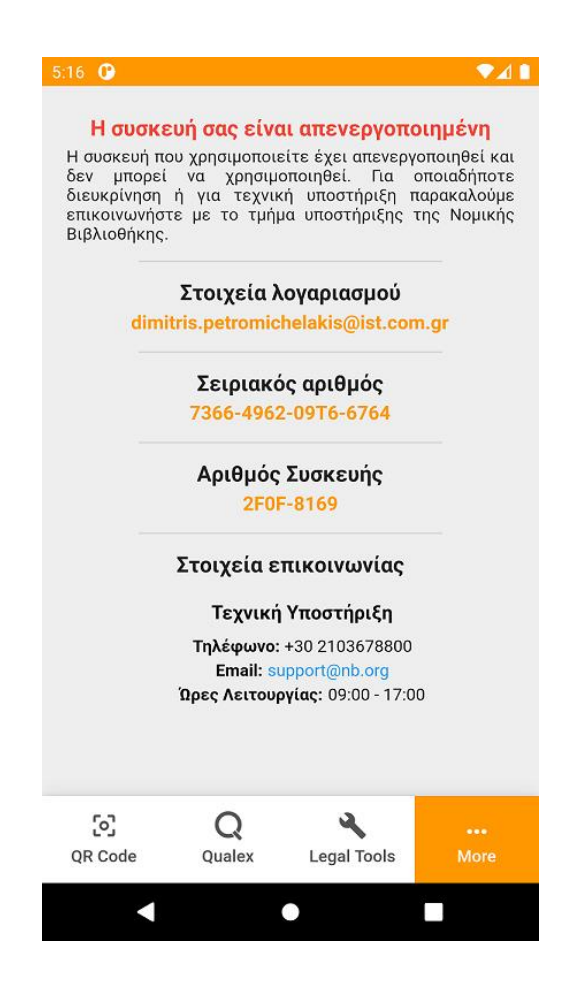

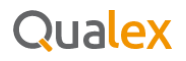

Στις οθόνες **"QR Code"**, **"Qualex"** και **"Legal Tools"** εμφανίζεται εικονίδιο κλειδαριάς και δεν μπορούν να χρησιμοποιηθούν από τον χρήστη.

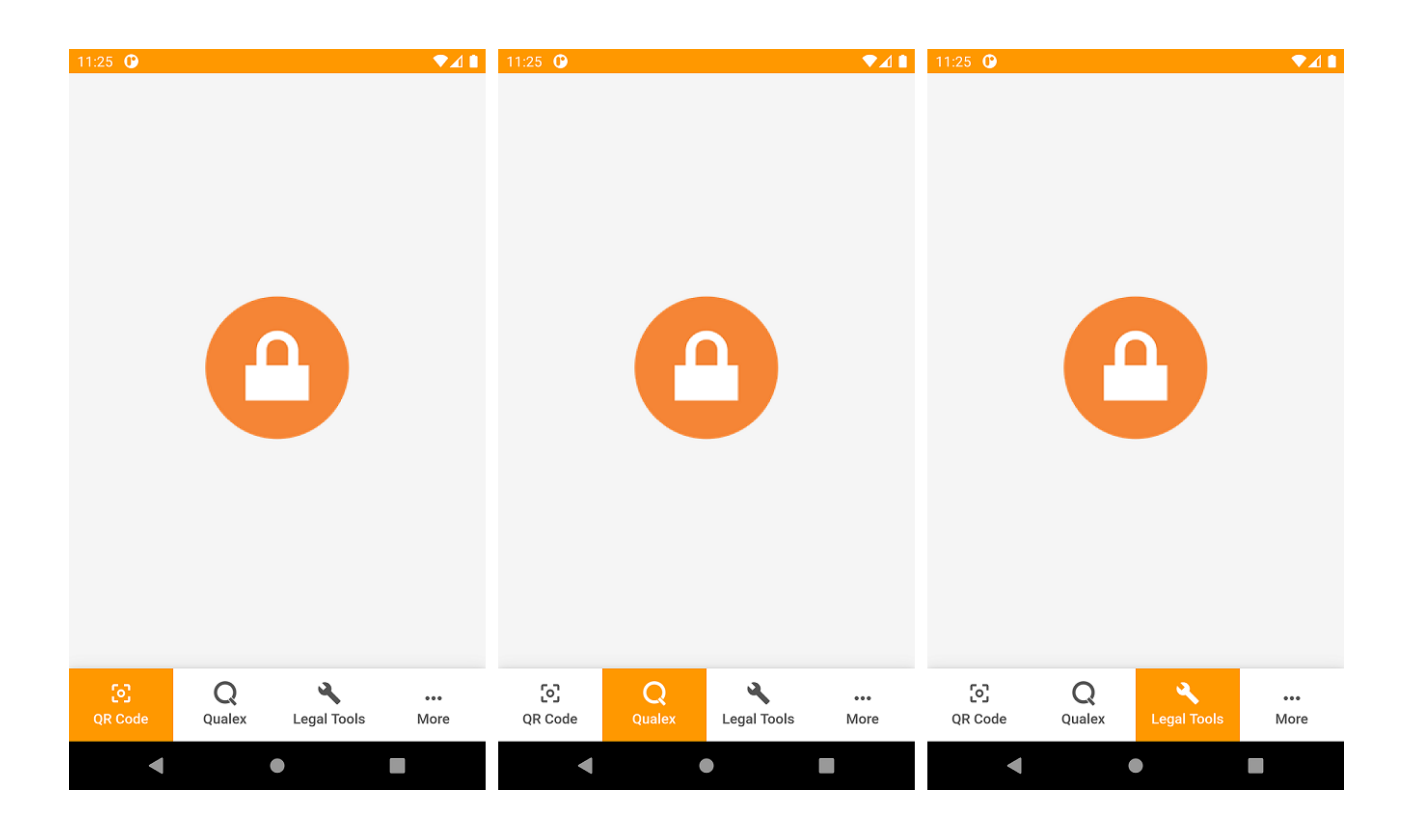

#### 2.6 Οθόνη Σφάλματος

Σε περίπτωση απρόοπτου σφάλματος, ο χρήστης ανακατευθύνεται σε οθόνη από την ενημερώνεται με σχετικό μήνυμα.

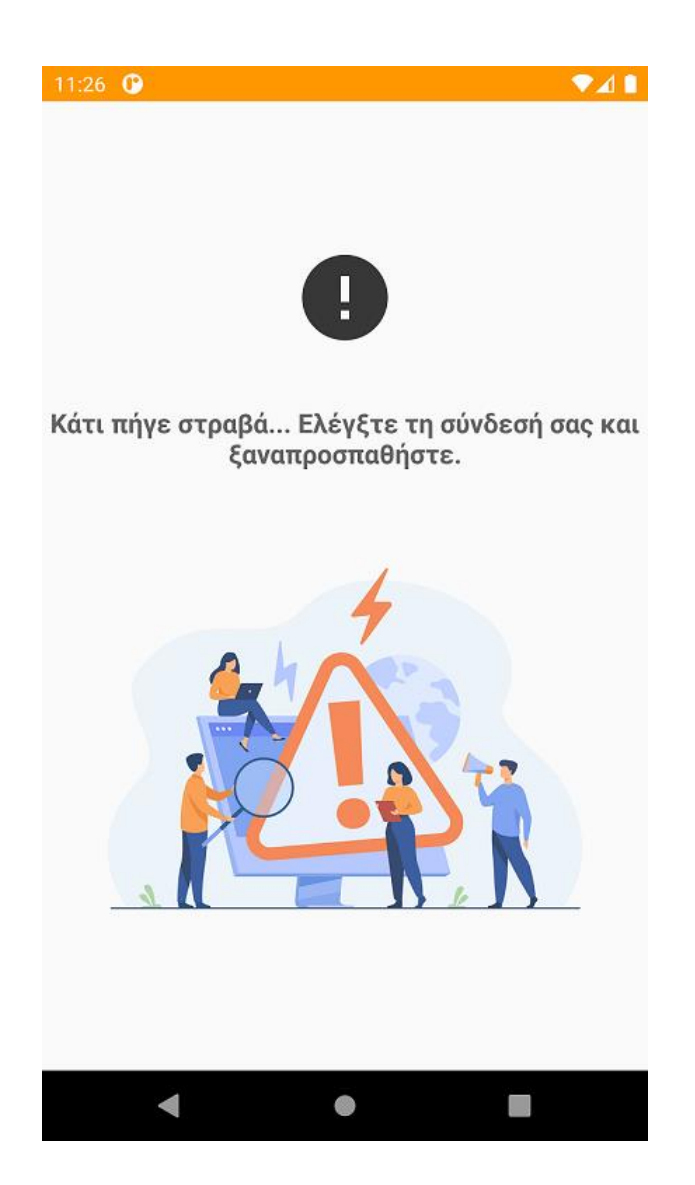